### FOTOPAST BUNATY FULL HD GSM – uživatelský manuál

Fotopasti BUNATY jsou vyrobeny pro ČESKOU a SLOVENSKOU republiku s důrazem na kvalitu zpracování! Fotopasti je možné použít jak na ochranu majetku, tak na sledování zvěře! Fotopasti používají zcela neviditelné noční snímání!

Prodejce: INFOTO.CZ, Točitá 1714/2, 140 00 Praha 4, tel: 602 803 637

Servisní středisko výrobce: Bunaty s.r.o., Pardubická 222, 530 02 Srnojedy HOTLINE technická podpora výrobce Bunaty, tel: **601 571 036** 

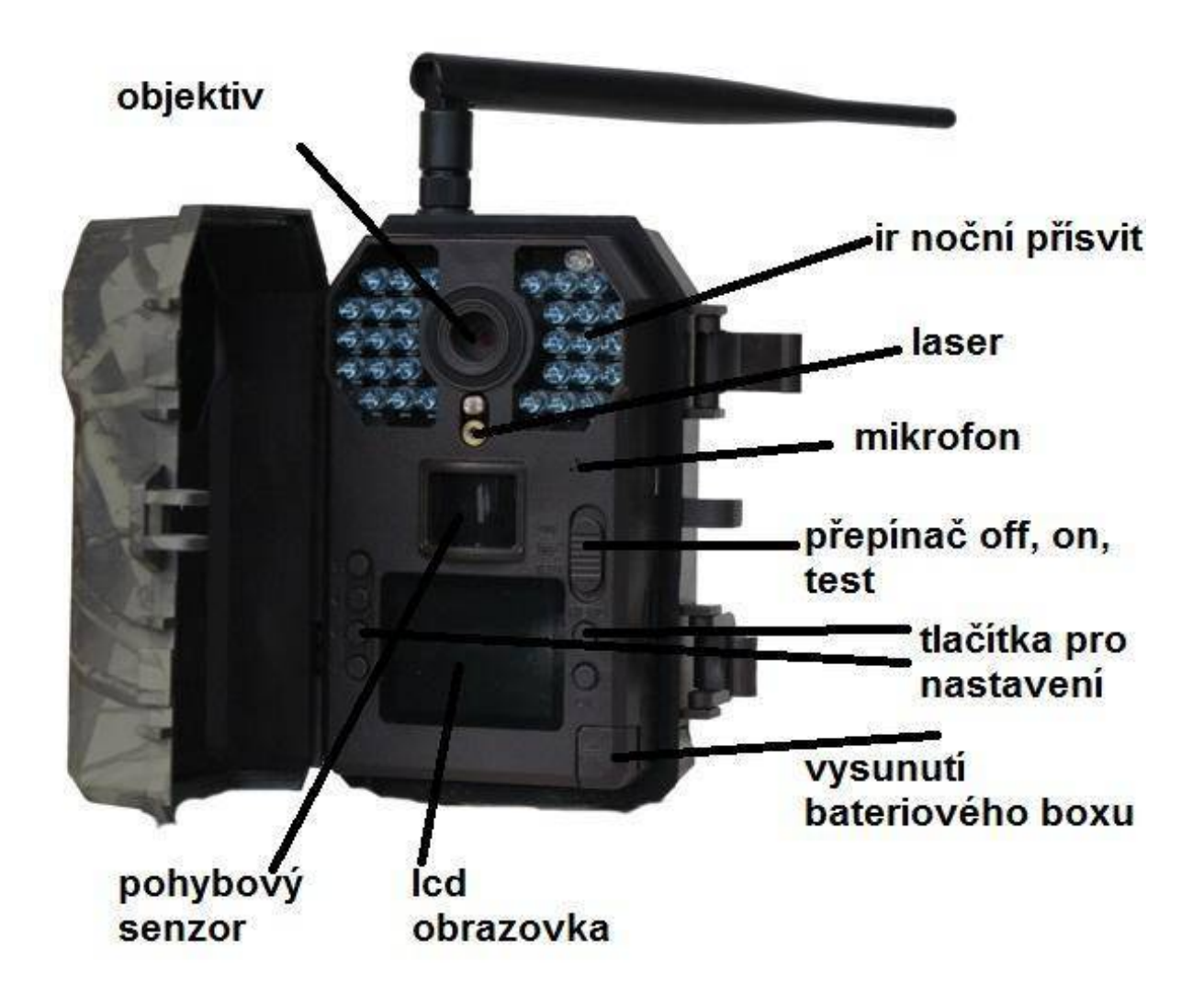

### RYCHLÝ START! Rychlé zapnutí

1.Do fotopasti z boku vložte sd kartu ve směru šipky viz obrázek! Bez SD karty nikdy fotopast nebude pracovat! Používejte kvalitní SD a SDHC karty o kapacitě 8 až 32GB!

2. Stiskněte tlačítko OPEN v pravém spodním rohu fotopasti a ze spodní části fotopasti vysuňte bateriový box! Do bateriového boxu vložte 8 kusů AA baterií! V bateriovém boxu je vyznačen směr polarity baterií! Nejlepších výsledků dosáhnete vložením baterií lithiových! Pokud nebudete delší dobu fotopast používat, baterie vyjměte! Vyteklé baterie mohou fotopast nenávratně poškodit – záruka na toto poškození se nevztahuje!

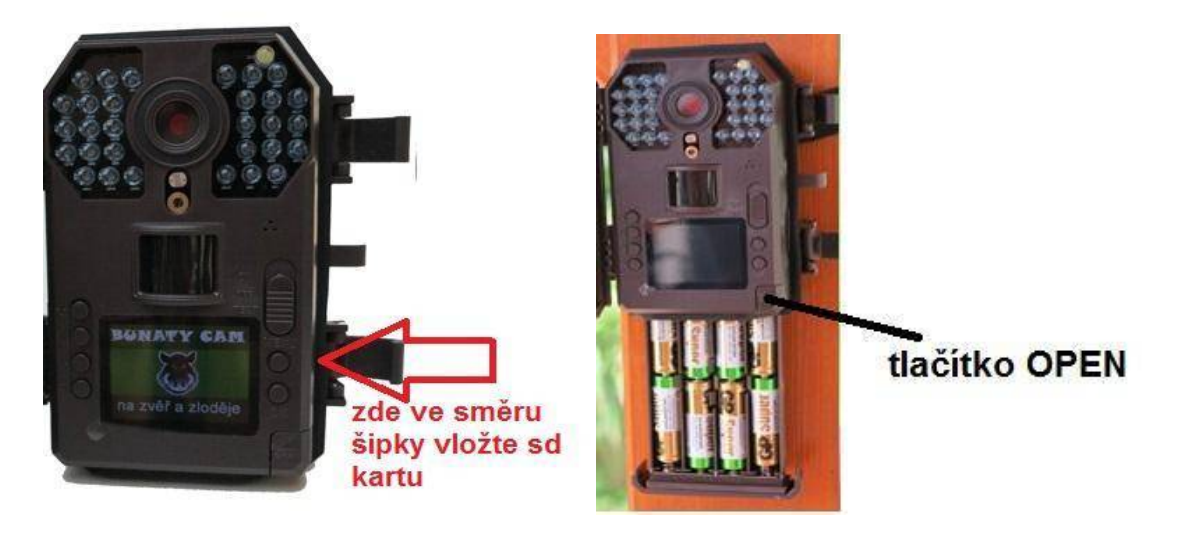

**3.** Pokud máte vložené baterie ve správné polaritě, zasunutý bateriový box a vloženou SD kartu, přepněte přepínač viz. obrázek z polohy OFF do polohy TEST!

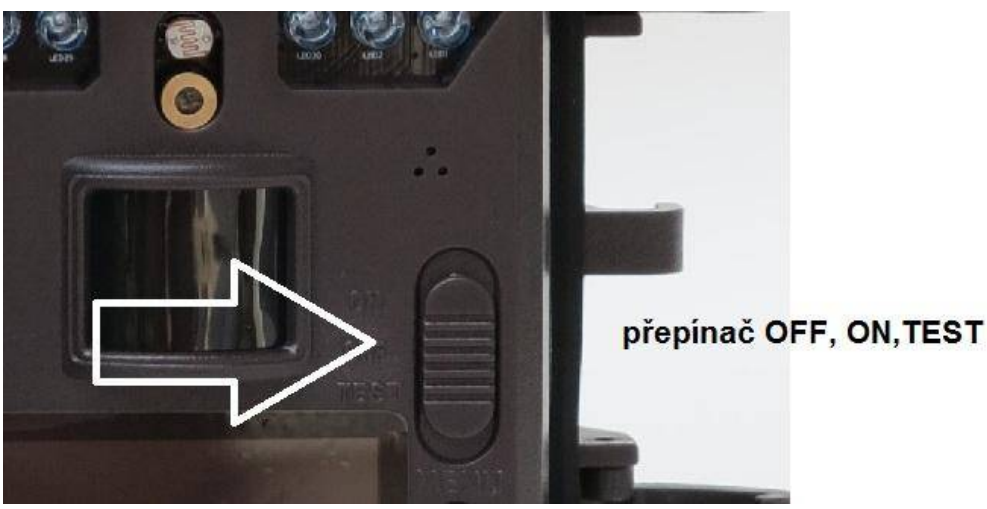

#### rozlišení síla signálu gsm info o režimu FOTO nebo VIDEO kapacita baterií 1 5M Yull info o vložené SD kartě SIM info o vložení sim T-MOBILE název operátora 01/01/2015 datum 00:00:00 čas 00001/03256 počet nafocených množství fotografií , které se vejde vejde . snímků na sd kartu

**4.** Na displeji fotopasti se zobrazí úvodní obrazovka!

POZOR! Síla signálu, info o vložení SIM a název operátora se zobrazí pouze u modelů fotopasti s GSM modulem!

### NASTAVENÍ POLOŽEK V MENU FOTOPASTI!

POZOR! Pokud fotopast bude 1 minutu bez stisknutí tlačítka, fotopast se automaticky vypne!

Fotopast má celkem 6 nastavovacích tlačítek, 4 v levé časti označené šipkou a dvě tlačítka v pravé části vedle displeje označené "MENU" a "OK"

Stiskněte tlačítko menu a zobrazí se první položka nastavení: Listovaní v menu provádíme pomocí čtyř tlačítek vlevo od displeje. první dvě tlačítka nahoře slouží k listování v menu ( nahoru a dolů ve směru šipek), další dvě tlačítka dole slouží ke změně označené položky .

Jakoukoli změnu a provedení potvrdíme tlačítkem OK. Tlačítkem MENU se vždy můžeme vrátit na úvodní obrazovku.

# Úvodní obrazovka menu

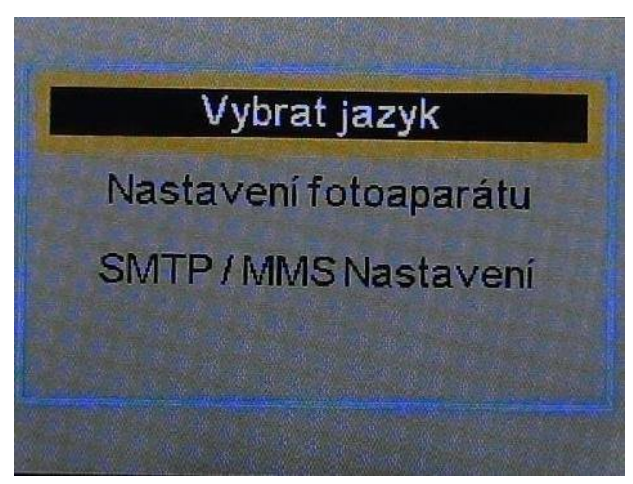

**Vybrat jazyk** – zde můžeme zvolit jazyk menu fotopasti – přednastavena je čeština!

Nastavení fotoaparátu – označením položky OK vstoupíme do hlavního menu fotopasti, kde můžeme nastavit jednotlivé parametry a funkce SMTP/MMS nastavení ( tato položka se zobrazuje pouze u modelů s GSM) – zde se zobrazí jednotlivé parametry potřebné k zasílání fotografií nebo emailů, v této položce menu nelze nic pomocí tlačítek měnit , slouží pouze k ověření správnosti nahraných údajů z PC!

Zvolte v prvním menu položku nastavení fotoaparátu ! Nyní se přesunete do hlavního menu nastavení fotopasti kde můžete nastavovat všechny důležité položky!

### NASTAVENÍ FOTOPASTI – hlavní menu

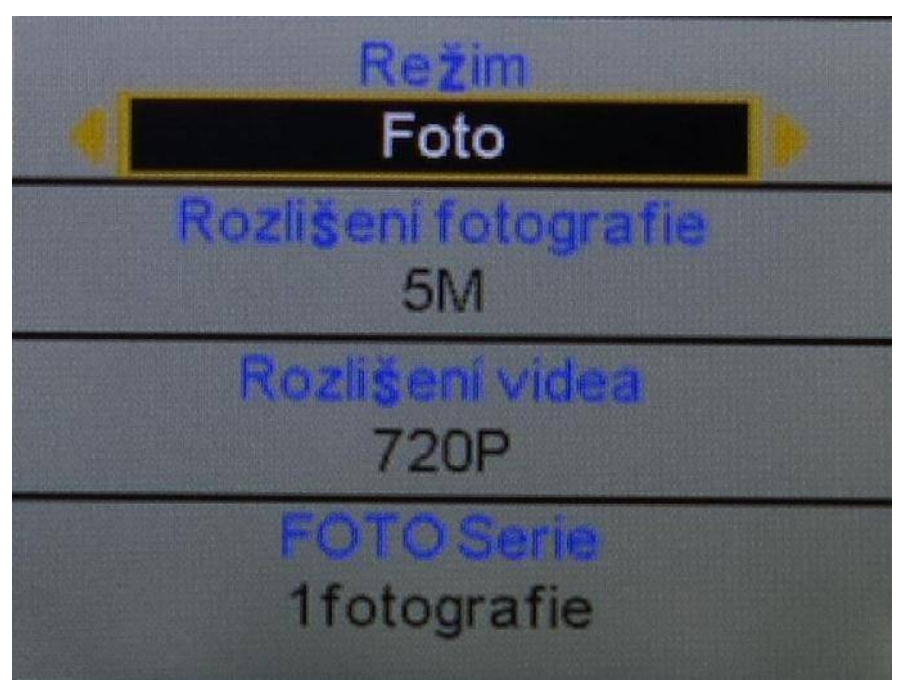

**Režim** – máte možnost zvolit režim fotografování , Video sekvence, nebo kombinace fotografování + video – v tomto režimu fotopast pořídí jednu fotografii a následně začne natáčet video v nastavené délce

Rozlišení fotografie – zvolíte rozlišení fotografií v MP

Rozlišení videa – zvolíte rozlišení video sekvencí

**FOTO Serie** – máte možnost zvolit sekvenci až tří snímků pořízených těsně za sebou. Pokud fotopast zaznamená pohyb může pořídit až 3 snímky těsně za sebou - vše dle Vašeho nastavení!

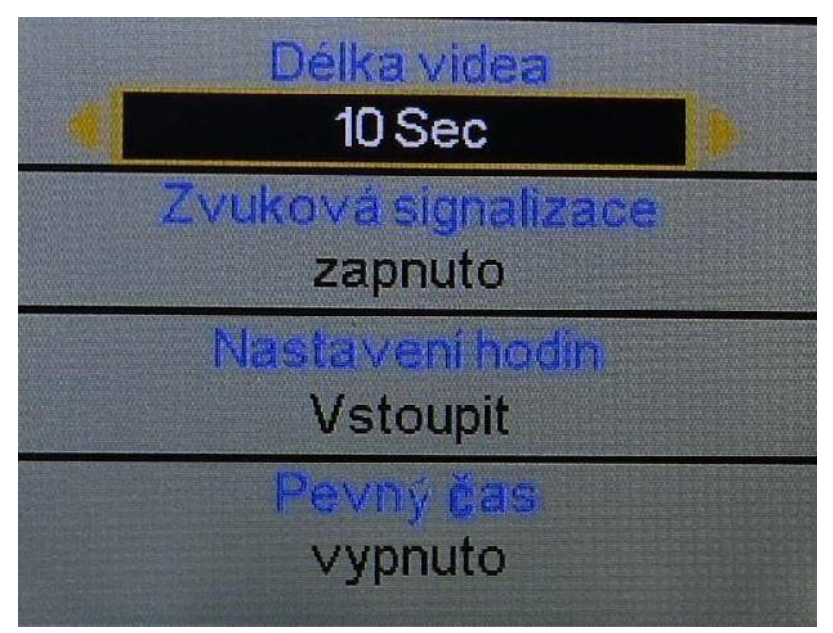

**Délka videa** – máte možnost zvolit délku video sekvenci až 1 minuta – POZOR - příliš dlouhá videa mají velký vliv na vydrž baterie

Zvuková signalizace – máte možnost vypnout "pípání" tlačítek

**Nastavení hodin** – v této položce nastavujete datum a čas , který se následně bude zobrazovat na fotografiích

**Pevný čas** – zde můžete nastavit časové období od kdy do kdy má být fotopast aktivní

| Časový interval |  |
|-----------------|--|
| vypnuto         |  |
| PIR Interval    |  |
| zapnuto         |  |
| Citlivost       |  |
| Střední         |  |
| Časovérazitko   |  |
| zapnuto         |  |

**Časový interval** – Pokud je tato funkce v poloze zapnuto – fotopast bude fotografovat v pravidelné nastaveném intervalu bez ohledu na to zda zaznamená pohyb – bude pořizovat tzv, časosběrné snímky **PIR interval** – jedna z nejdůležitějších funkcí a nastavení , zde nastavujete časovou prodlevu mezi jednotlivými snímky při zaznamenání pohybu. Příklad: Pokud je PIR interval nastaven na 1 minutu , fotopast zaznamená pohyb, udělá fotografii neb video dle Vašeho nastavení a následně se na 1 minut vypne, po minutě se zapne a čeká zda před fotopasti pohyb je nebo není, pokud pohyb je stále, pořídí další snímek , pokud pohyb již není je aktivována a čeká na to až zaznamená další pohyb!

**POZOR!** pokud používáte fotopast s GSM modulem doporučujeme nastavit PIR interval na 1- až 2 minuty minimálně, žádná fotopast nestihne odesílat snímky rychleji!

**Citlivost** – zde máte možnost nastavit citlivost pohybových čidel **Časové razítko** – Pokud je funkce zapnuta bude na pořízené fotografii datum a čas. Pokud je funkce nastavena na vypnuto – bude pořízena fotografie bez uveden času a data!

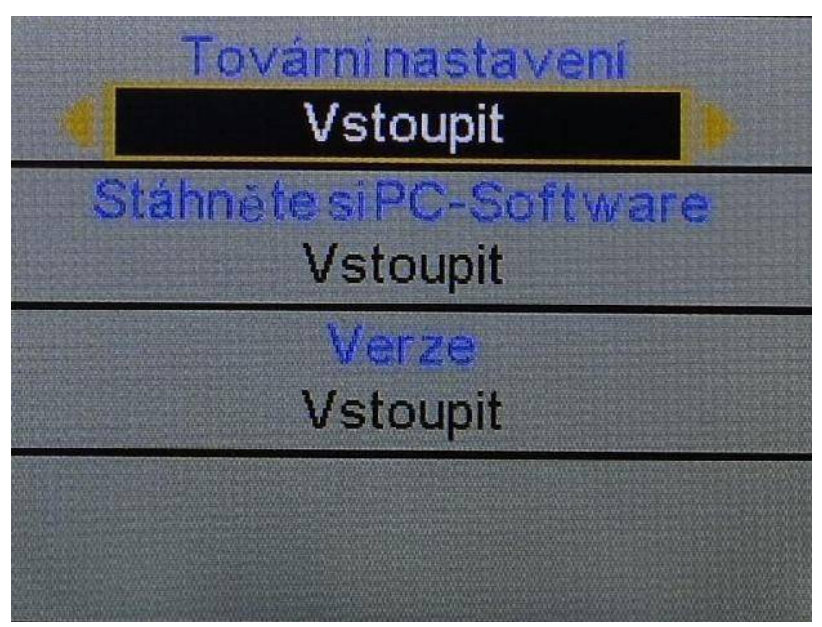

Tovární nastavení – zde můžete fotopast restartovat do továrního nastavení Stáhněte si PC –software – zde máte možnost vygenerovat na sd kartu software pro nastavení fotopasti pro zasílání fotografii na mobil nebo email – tato položka je aktivní pouze u fotopasti s GSM modulem Verze – zde máte možnost nahlédnout na číselné označení softwaru fotopasti

### Další funkce

#### Aktivace laserového ukazovátka:

Pokud je fotopast v úvodní obrazovce – tzn, není aktivováno menu ,ale na obrazovce se Vám zobrazuje právě aktuální snímaný obraz stiskněte v levé řadě tlačítek druhé tlačítko ze spodu , aktivuje se laserový paprsek , kterým můžete fotopast přesně namířit na sledované místo. Stejným tlačítkem pak máte možnost laser vypnout!

#### Prohlížení fotografií:

Pořízené fotografie a videa si můžete prohlížet ve Vašem PC tak jako z běžného digitálního fotoaparátu!

Sd kartu vložíte do čtečky paměťových karet a nebo připojíte fotopast k PC pomocí USB kabelu, který je součástí dodávky!

## Další možností je prohlížení přímo na LCD monitoru fotopasti, postup je následující:

Pokud je fotopast v úvodní obrazovce – tzn, není aktivováno menu, ale na obrazovce se Vám zobrazuje právě aktuální snímaný obraz stiskněte levé úplně spodní tlačítko – na displeji se zobrazí poslední pořízená fotografie – pro listování mezi záběry použijete dvě kulata tlačítka nad sebou v levé časti displeje úplně nahoře.

Pokud při prohlížení fotografií stisknete tlačítko "MENU " máte možnost vymazat aktuální zobrazenou fotografii anebo smazat všechny pořízené fotografie na sd kartě!

Návrat na úvodní obrazovku provedete stisknutím tlačítka "OK"

## FOTOGRAFOVÁNÍ

pokud jsou všechny funkce nastaveny – přepněte přepínač z polohy TEST do polohy "OFF" a následně do polohy "ON" na fotopasti zabliká 5x led dioda bíla
následně je fotopast aktivována a již čeká na záznam pohybu

## NASTAVENÍ GSM FOTOPASTI KROK ZA KROKEM!

Níže uvedený postup se vztahuje pouze pro model fotopasti s GSM modulem – s anténou!

**Co potřebujete :** FOTOPAST BUNATY s gsm bránou. SIM kartu stejnou jaká se používá v běžném mobilním telefonu. Email s koncovkou @seznam.cz Počítač – bez počítače to nelze !

**TIP! POZOR!** Doporučujeme fotopast nastavit na zasílání fotografií na email! Je to nejlevnější a nejefektivnější řešení! Platíte pouze za internet v mobilu a nemusíte řešit kolik Vám fotopast odešle fotografií! Pokud se fotopast nastaví na zasílání, jako MMS na mobil platíte za každou fotografii cca 6 kč – výsledné náklady mohou být velké! Proto je nejjednodušší zakoupit nějakou předplacenou dobíjecí kartu třeba VODAFONE, kdekoli v trafice – náklady pak jsou cca 170,-Kč měsíčně za neomezené množství odeslaných fotografií !

TIP! POZOR! Vytvořte si email na <u>www.seznam.cz</u> s koncovkou ...@seznam.cz tento email bude sloužit pouze pro zasílání fotografii z fotopasti , v nastavení emailu si můžete nastavit SMS upozornění o příchozí fotografii na email, tzn, pokud fotopast pošle fotografii na email na mobil Vám dorazí SMS upozornění – (sms je zcela zdarma) máte tak okamžitý přehled co se děje před Vaší fotopastí!

SIM karta OVĚŘENÍ : SIM kartu kterou vložíte do fotopasti je třeba předem ověřit zda je opravdu funkční a je zablokovaný PIN kod. Důrazně doporučujeme si vše opravdu ověřit a nespoléhat na případné informace od operátora, jako že SIM karta je funkční PIN odblokován atd.

1. Vložte SIM kartu do běžného, nejlépe "chytrého" mobilního telefonu a telefon zapněte – telefon po Vás **nesmí chtít PIN KOD !** tzn, telefon musí normálně naběhnout bez toho, aby vyžadoval zadání PIN kódu. Pokud po Vás bude chtít zadat PIN KOD zadejte ho a počkejte, až telefon zcela naběhne. Nyní je tedy třeba PIN kod odblokovat, bez tohoto

kroku odesílání přes gsm branu fotopasti nikdy nebude fungovat. Toto je třeba udělat přímo v menu v mobilním telefonu – v každém mobilu toto nastavení může být jiné – standardně toto bývá v menu "NASTAVENÍ" položka "ZABEZPEČENÍ" kde je možnost nastavení zamezení vyžadování PIN KODU.

Nyní opravdu znovu vyzkoušejte zda když mobilní telefon zapnete a vypnete zda po Vás bude požadovat PIN KOD! Mobilní **telefon musí naběhnout bez požadavku zadat PIN KOD !!!!** 

2. Pokud jste si na 110% jistí, že PIN kod mobilní telefon nepožaduje a naběhl, vyzkoušejte, zda SIM karta je opravdu aktivní a nikdy nespoléhejte na informace od operátora! Tzn ideálně vyzkoušejte, zda všechny funkce SIM jsou aktivní, vyzkoušejte, zda lze odesílat MMS ( zašlete si zkušební MMS na jiný mobil) vyzkoušejte, zda Vám funguje internet a zda lze normálně telefonovat. Pokud používáte předplacenou kartu ověřte si zda máte dostatečný kredit! Nespoléhejte na domnění, že kreditu je dost atd. vše si opravdu prověřte , ušetříte si tím mnohdy spoustu času a trápení!!

3. Stáhněte si PC software na sd kartu – přepněte fotopast do polohy TEST – stiskněte tlačítko menu – zvolte položku "nastavení fotoaparátu" levým tlačítkem vpravo od displeje druhým ze shora sjeďte v menu až na předposlední položku s názvem – Stáhněte si pc-Software – položku označte a stiskněte tlačítko "OK". Nyní je Software uložen na SD kartě fotopasti.

4. rozbalte složku PCTOOLa otevřete ve Vašem počítači stažený software s označením CameraSetup.exe

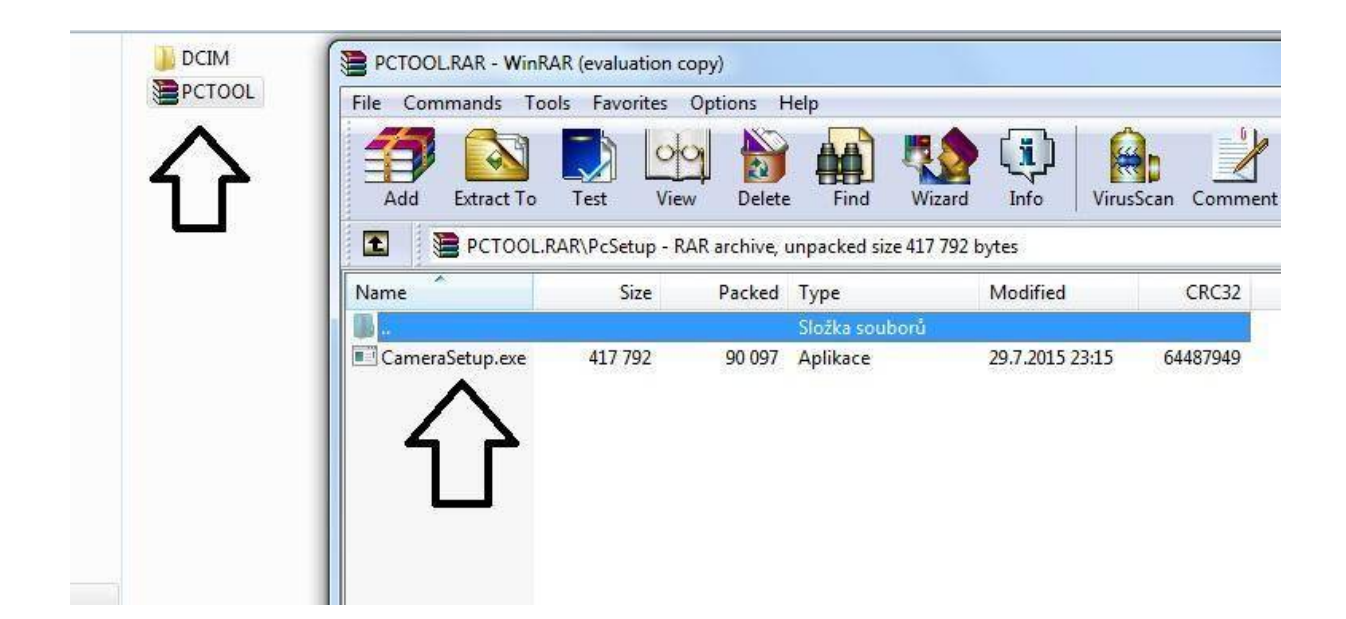

5.rozbalte rolovací menu a zvolte položku SMTP-CAMERA

| Camera Model |            |
|--------------|------------|
| CAMERA       |            |
| CAMERA       |            |
| MMS-CAMERA   |            |
| Camera Setup | MINS Setup |
| Smtn Satur   | Fxit       |

6. Klikněte na položku Smtp SETUP

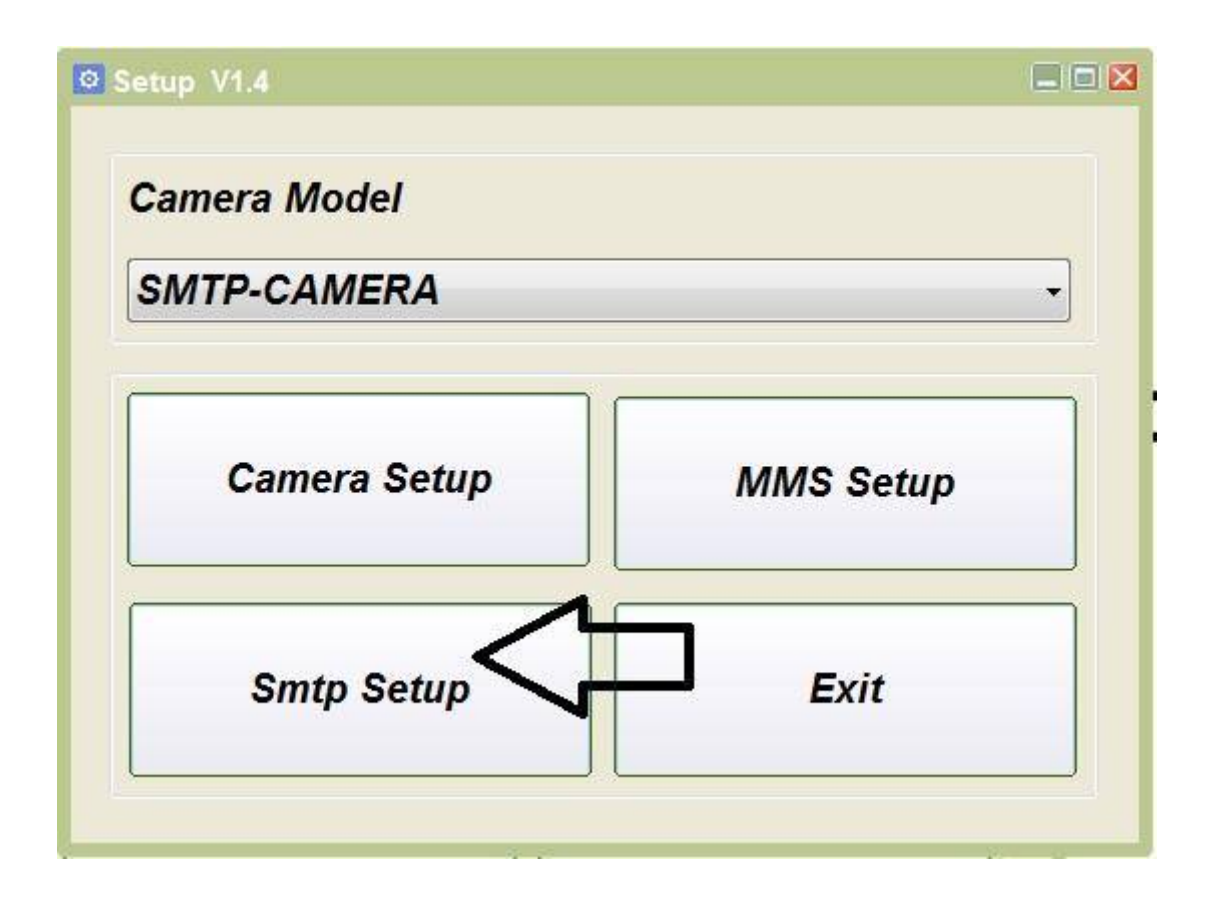

7. Zobrazí se Vám tabulka, kde vyplníte pouze následující položky!!!

SMTP mode – manuál

**GPRS status** VGA

APN internet

smtp server - smtp.seznam.cz

Sender – zde napíšete Váš vytoveřný email s koncovkou seznam.cz

**Port** – 25

**Password** – napíšete heslo do emailu uvedeného v kolonce "Sender"

**Email1** – napíšete email na který mají chodit fotografie! Může být stejný jako v kolonce "Sender"

NIC JINÉHO NENÍ TŘEBA VYPLŇOVAT –(country, operátor atd..)

| Country    | eustralia - Oporator (Optus -)                     | Daily 3   | Report Off                  |
|------------|----------------------------------------------------|-----------|-----------------------------|
| CPRS State | Email Number/Fay                                   | Ncto: 0 = | Unlimitod                   |
| APN        | irternet                                           | Loscunt   |                             |
| Password   |                                                    | ]         |                             |
| Smtp Serve | er sntp. seznam. cz                                | Port      | 25                          |
| Sender     | zde napište Váš email s koncovkou seznam.cz        | Password  | zde napište heslo do emailu |
|            | zde napište email na který mají chodit fotografic, | Email 2   |                             |
| Email 1    |                                                    |           |                             |

#### POZOR! toto nastavení platí pro běžné SIM karty Vodafone,O2,T-mobile

Pokud je tabulka nastavena zvolte tlačítko **SELECT**, zobrazí se Vám průzkumník a vy vyberete cestu k SD kartě fotopasti a označíte jí! Pozor! Cestu jen k sd kartě k žádné žluté složce, která by na sd kartě případně byla vytvořena! Pokud je cesta vybrána stiskněte tlačítko **GENERATE!** 

Nyní byl na SD kartu vygenerován nastavovací soubor!

Fotopast pokud je připojena k PC odpojte. Zkontrolujte, zda ve fotopasti je vložena SIM karta a SD karta s nastavovacím souborem. Přepněte fotopast do polohy test! Pokud byl Váš postup správný na obrazovce se ukáže červený nápis **AKTUALIZACE ÚSPĚŠNÁ**. Nyní fotopast vypněte a znovu přepněte do polohy **Před spuštením fotopasti do polohy ON prověřte nastavení fotopasti! Režim** – musí být zvolen na FOTO!!!!

**Pevný čas** – vypnuto ( nastavení pevného času pokud potřebujete proveďte, až v okamžiku kdy obdržíte první fotografie na email a budete mít jistotu, že fotopast je dobře nastavena na odesílání fotografií)

**Časový interval** – vypnuto ( nastavení pevného času pokud potřebujete proveďte, až v okamžiku kdy obdržíte první fotografie na email abudete mít jistotu, že fotopast je dobře nastavena na odesílání fotografií)

PIR Interval – musí být zvolena zapnuto – stiskněte OK a čas nastavte ideálně

alespoň na 2 minuty !

Pokud vše je nastaveno fotopast vypněte a přepněte následně do polohy "ON"

Fotopast Vám bude následně odesílat fotografie na nastavený email. Prosím mějte na paměti, že odeslání první fotografie může trvat až několik minut!